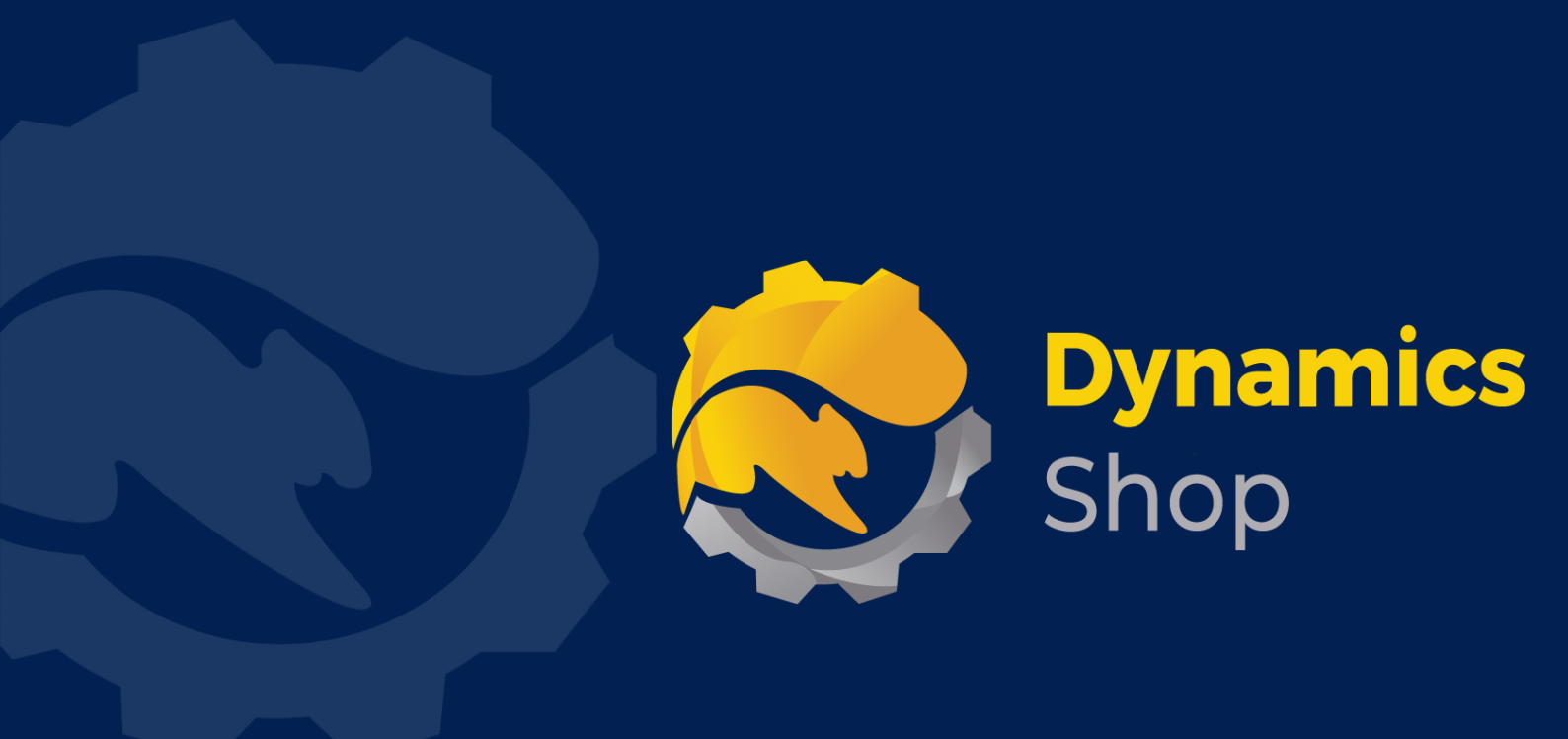

# User Guide for Microsoft Dynamics 365 Business Central

**Product:** SD Interface Field Service

Release: D365 BC V24+

**Revision:** June 2024

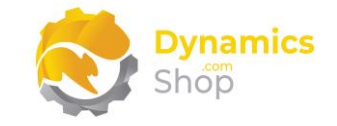

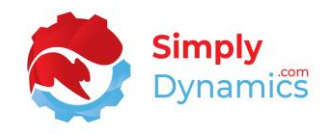

## 1 Contents

| 2 |       | Getting Started                                   | 3    |
|---|-------|---------------------------------------------------|------|
| 3 |       | Installing SD Interface Field Service             | 4    |
|   | 3.1   | Security Setup                                    | 4    |
|   | 3.2   | Choosing the SD Interface Field Service Role      | 5    |
|   | 3.3   | Accessing the SD Interface Field Service Pages    | 6    |
|   | 3.4   | Activating the SD Interface Field Service Licence | 7    |
|   | 3.5   | Setup and Configuration                           | 8    |
|   | 3.5.2 | 1 SD Document Sender Assisted Setup               | 8    |
| 4 |       | Using SD Interface Field Service                  | . 10 |
|   | 4.1   | SD Interface Field Service - Setup                | . 10 |
|   | 4.2   | SD Interface Field Service – Event Types          | . 12 |
|   | 4.3   | SD Interface Field Service – Events               | .13  |
|   | 4.4   | SD Interface Field Service – Events History       | .14  |
| 5 |       | Uninstalling SD Interface Field Service           | .15  |

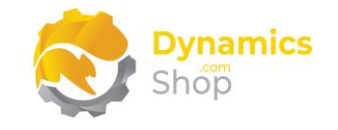

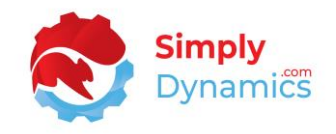

## 2 Getting Started

SD Interface Field Service is a framework for processing inbound events received from Microsoft Dynamics365 Field Service into Microsoft Dynamics 365 Business Central.

SD Interface Field Service logs and handles Master Data updates from Field Service into Business Central; logs Field Service Alerts/Transactions; and allows users to process these events and master data updates in Business Central.

Master Data Updates from Field Service include:

Field Service Assets to Business Central Fixed Assets

Field Service Customer to Business Central Customer (standard API)

Field Service Item to Business Central Item (standard API)

Field Service Agreement to SD Billing Engine Contract Header (standard API)

Field Service Asset Relationship to SD Billing Engine Contract Lines (standard API)

Field Service Work Order Product to SD Billing Engine Items Codes per SD Billing Engine Contract Line

Field Service Engineers to Business Central Resources (standard API)

Events received from Field Service Events are logged in an inbound event table. Field Service Work Orders write back to the SD Interface Field Service Event table when a Work Order is Completed (asset meter reads and cash collections are logged) and Stock Movements (stock takes, item replenishment, item removal, and changed lines are logged) are recorded in Field Service.

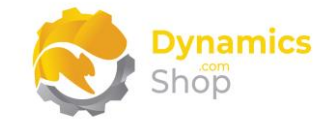

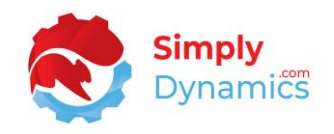

## 3 Installing SD Interface Field Service

**SD Interface Field Service**, is available on AppSource. Contact Simply Dynamics Ltd for a subscription licence key to use the App.

The **Allow HttpClient Requests** option is automatically enabled on install of SD Interface Field Service. Switching on the **Allow HttpClient Requests** option for SD Interface Field Service in **Extension Management** allows SD Interface Field Service to call an API that sends and returns licence key information to activate the product licence and to call GitHub to import sample data for the product.

#### 3.1 Security Setup

We have provided the following permission sets for SD Interface Field Service: SDY FS ADMIN *(Figure 3-1).* 

| rei           | mission set Lookup | , | ~~                       |                            |
|---------------|--------------------|---|--------------------------|----------------------------|
|               |                    |   | sdy fs $	imes$           |                            |
|               | Permission Set ↑   |   | Name                     | Extension Name             |
| $\rightarrow$ | SDY FS ADMIN       | ÷ | SD Field Service - Admin | SD Interface Field Service |

Figure 3-1

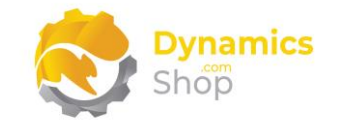

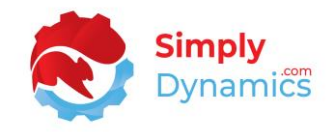

#### 3.2 Choosing the SD Interface Field Service Role

1. From your Dynamics 365 Business Central Web Client, in the app bar, select the **Settings** icon and then select **My Settings** (*Figure 3-2*).

|                                                 |                  |                      |                     |           |       |                  | ф      | Ô | ? 🕕  |
|-------------------------------------------------|------------------|----------------------|---------------------|-----------|-------|------------------|--------|---|------|
| Inventory ~ Posted Documents ~ Setup & Extr     | ensions $\vee$ = |                      |                     |           |       | Personalise      |        |   | - 1  |
| Sales Journals Cash Receipt Journals Transfer C | rders            |                      |                     |           |       | Design           |        |   |      |
|                                                 |                  |                      |                     |           |       | My Settings      |        |   |      |
|                                                 | ACTIONS          |                      |                     |           |       | Company infor    | mation |   |      |
|                                                 | + Sales Quote    | + Sales Order        | + Sales Credit Memo | > Sales   | > His | Assisted setup   |        |   | - 18 |
|                                                 | + Sales Invoice  | + Sales Return Order | > Tasks             | > Reports |       | 7 ibbibted betap |        |   |      |

Figure 3-2

2. In the My Settings page, on the Role field, select the AssistEdit icon (Figure 3-3).

| Role                                            | Sales Order Processor                    |     |
|-------------------------------------------------|------------------------------------------|-----|
| Company                                         | CRONUS International Ltd.                |     |
| Nork Date · · · · · · · · · · · · · · · · · · · | 23/10/2023                               | niù |
| Region                                          | English (United Kingdom)                 |     |
| anguage                                         | English (United Kingdom)                 |     |
| lime Zone                                       | (UTC+00:00) Dublin, Edinburgh, Lisbon, L |     |
| Notifications                                   | Change when I receive notifications.     |     |
| Feaching Tips                                   |                                          |     |
|                                                 |                                          |     |
|                                                 | OK Cancel                                |     |

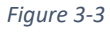

3. You should see SD Interface Field Service in the list of Roles (Figure 3-4).

| Availab       | le Roles $P \sim$                | 2 | × |
|---------------|----------------------------------|---|---|
|               | Display Name<br>SD Interface EDI |   |   |
| $\rightarrow$ | SD Interface Field Service       | ÷ |   |
|               | Accountant                       |   |   |
|               |                                  |   |   |

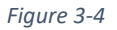

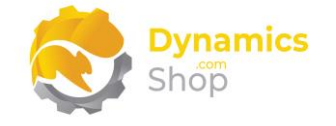

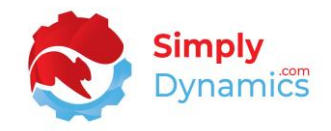

- 4. Choose SD Interface Field Service and click OK.
- 5. The **SD Interface Field Service** Role should now be displayed in the **Role** field (*Figure 3-5*).

| Role                                            | SD Interface Field Service               |  |
|-------------------------------------------------|------------------------------------------|--|
| Company                                         | 100-00-0m                                |  |
| Work Date · · · · · · · · · · · · · · · · · · · | 18/12/2023                               |  |
| Region                                          | English (United Kingdom)                 |  |
| anguage                                         | English (United Kingdom)                 |  |
| Time Zone                                       | (UTC+00:00) Dublin, Edinburgh, Lisbon, L |  |
| Notifications                                   | Change when I receive notifications.     |  |
| Teaching Tips                                   |                                          |  |

Figure 3-5

#### 3.3 Accessing the SD Interface Field Service Pages

Use the **Tell Me** to search for SD Interface Field Service pages. Begin typing **SD** or **field** to see a list of the SD Interface Field Service pages (*Figure 3-6*).

| field serv                           |                |              |
|--------------------------------------|----------------|--------------|
| Go to Pages and Tasks                |                | Show all (8) |
| > SD Interface Field Service Setup   | Administration | Д            |
| > SD Interface Field Service Events  | Lists          |              |
| > SD Interface Field Service API Log | Lists          |              |

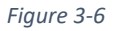

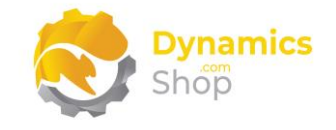

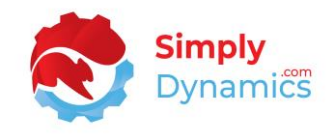

#### 3.4 Activating the SD Interface Field Service Licence

To use SD Interface Field Service, you must activate the licence with a subscription licence key from Simply Dynamics Ltd.

1. From the **Tell Me**, search for and select the **SD Interface Field Service Setup** card. When the **SD Interface Field Service Setup** card first opens, you will be prompted that "Your license is invalid." Choose **OK** (*Figure 3-7*).

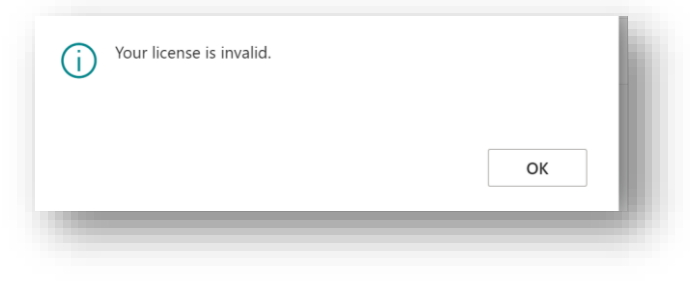

Figure 3-7

 You will then see the Activate Your Product page. Enter your company name in Company Name and your company email in Email. Paste the supplied product key into the Product Key field. Tab off the Product Key field to validate the contents of the field and to enable the Activate key. Choose Activate (Figure 3-8).

| Activate SD Interface Field S                                                                              | ervice                                                 | 2° ×              |
|----------------------------------------------------------------------------------------------------|--------------------------------------------------------|-------------------|
| Shop                                                                                                    |                                                        |                   |
|                                                                                                    |                                                        |                   |
| Company Name 🛛 🕂 😽                                                                                         |                                                        |                   |
| Email · · · · · · · · · · · · · · · · · · ·                                                                |                                                        |                   |
| Product Key                                                                                                |                                                        |                   |
| Valid · · · · · · · · · · · · · · · · · · ·                                                                | )                                                      |                   |
| License Type                                                                                               |                                                        |                   |
| Expiry Date                                                                                                |                                                        |                   |
| The Product Key for this product has e<br>be used. Please contact Simply Dynam<br>reactivate your licence. | xpired and the product ca<br>ics for a new Product Key | n no longer<br>to |
|                                                                                                    | Request Subscription                                   | Activate          |
|                                                                                                    |                                                        |                   |

Figure 3-8

3. The **Activate Your Product** page will update to display a message that the activation was successful. The expiry date will depend on the details of your subscription with Simply Dynamics Ltd. Choose **Finish** to exit the page.

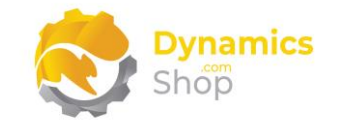

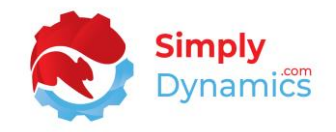

#### 3.5 Setup and Configuration

#### 3.5.1 SD Document Sender Assisted Setup

You can easily import default setup for SD Interface Field Service using the **Assisted Setup** action on the **SD Interface Field Service Setup** card. In the **SD Interface Field Service Role Centre** drill through on the **Setup** cue (*Figure 3-9*).

|                                | d Service Activities - Ev                | vents                    |                     | SD Interface Field         | Service Activities - Ev | vents Today              |                         |
|--------------------------------|------------------------------------------|--------------------------|---------------------|----------------------------|-------------------------|--------------------------|-------------------------|
| All Events                     | Events Pending                           | Events In Error          | Events<br>Processed | All Events<br>Today        | Events Pending<br>Today | Events In Error<br>Today | Events Process<br>Today |
| 0                              | 0                                        | 0                        | 0                   | 0                          | 0                       | 0                        | 0                       |
|                                | - <u>-</u>                               | >                        | →<br>→              | >                          | →<br>→                  | →<br>→                   | →<br>→                  |
| Interface Fiel<br>vent History | d Service Activities - H<br>Completed Wo | istory<br>API Log Errors | API Logs            | Master Data<br>Event Types | Setup                   | ה                        |                         |
| 12                             | Orders<br>10                             | Week<br>O                | 0                   | 11                         | 1                       |                          |                         |
| 42                             |                                          |                          |                     |                            |                         |                          |                         |

Figure 3-9

1. In the SD Interface Field Service Setup from the **Home** menu, choose the **Assisted Setup** action (*Figure 3-10*).

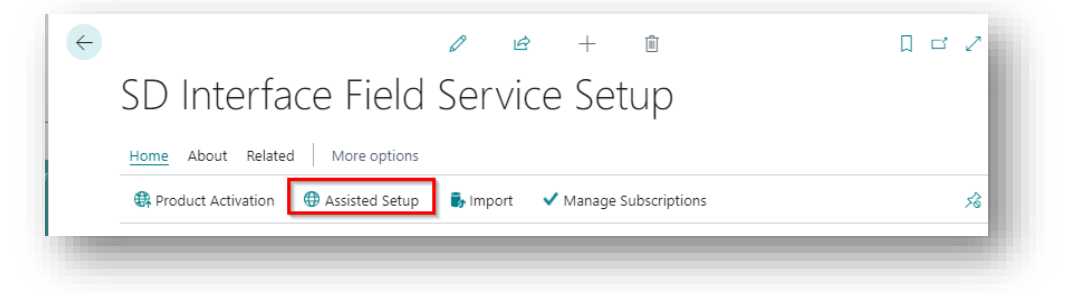

Figure 3-10

2. Choose Yes to the message (Figure 3-11).

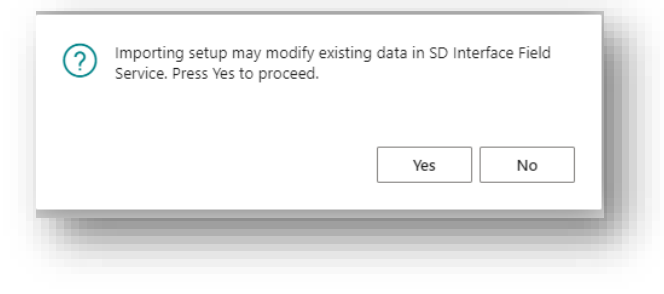

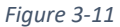

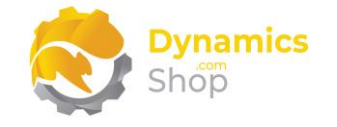

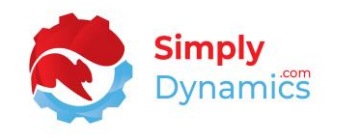

3. You are prompted again, choose **Yes.** The message below will display on successful import of the records (*Figure 3-12*).

| (j | 11 records successfully imported. |    | k. |
|----|-----------------------------------|----|----|
|    |                                   | ОК | L  |
|    |                                   |    | 8  |

Figure 3-12

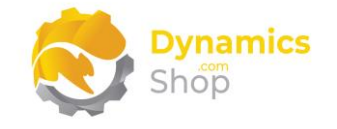

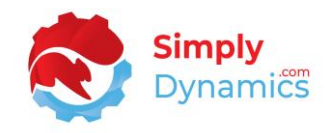

## 4 Using SD Interface Field Service

#### 4.1 SD Interface Field Service - Setup

The SD Interface Field Service Setup can be accessed from the SD Interface Field Service Role Centre, by selecting the Setup action cue (*Figure 4-1*), or by searching for SD Interface Field Service Setup in the Tell Me.

| O Interface Fiel                               | d Service Activities - Ev                                | vents                       |                     | SD Interface Field         | Service Activities - Ev               | vents Today              |                         |
|------------------------------------------------|----------------------------------------------------------|-----------------------------|---------------------|----------------------------|---------------------------------------|--------------------------|-------------------------|
| All Events                                     | Events Pending                                           | Events In Error             | Events<br>Processed | All Events<br>Today        | Events Pending<br>Today               | Events In Error<br>Today | Events Process<br>Today |
| 5                                              | 5                                                        | 0                           | 0                   | 5                          | 5                                     | 0                        | 0                       |
|                                                | -                                                        |                             |                     |                            |                                       | <u> </u>                 |                         |
|                                                | 2                                                        | 1                           | 1                   | 1                          | 1 1 1 1 1 1 1 1 1 1 1 1 1 1 1 1 1 1 1 |                          |                         |
|                                                | 2                                                        | 2                           | 1                   |                            |                                       |                          |                         |
| D Interface Fiel                               | d Service Activities - Hi                                | istory                      | 1                   | Master Data                |                                       |                          | Ĺ                       |
| 2<br>D Interface Fiel<br>Event History         | 2<br>d Service Activities - Hi<br>Completed Wo<br>Orders | ><br>API Log Errors<br>Week | 2<br>API Logs       | Master Data<br>Event Types | Setup                                 | ]                        |                         |
| 2<br>D Interface Field<br>Event History<br>532 | d Service Activities - Hi<br>Completed Wo<br>Orders      | API Log Errors<br>Week      | API Logs            | Master Data<br>Event Types | Setup<br>1                            |                          |                         |

Figure 4-1

The **SD Interface Field Service Setup** contains the following fields in the **General** FastTab (*Figure 4-2*).

| SD Interf         | ace Field Servi         | ce Setup                     |   |
|-------------------|-------------------------|------------------------------|---|
| Home About Relat  | ted More options        |                              |   |
| Roduct Activation | Assisted Setup   Manage | Subscriptions                | ۶ |
| General           |                         |                              |   |
|                   | C Marsha                | Delete ABL Loos After 1 Year |   |

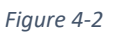

• **Delete History After** – Specify for how long you want to keep records in the Event History table.

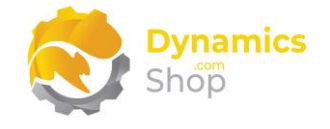

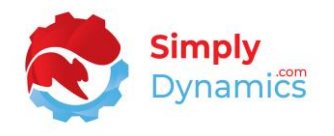

• **Delete API Logs After** - Specify for how long you want to keep records in the API Logs table.

The SD Interface Field Service Setup contains the following actions in the **Home** menu group *(Figure 4-3)*.

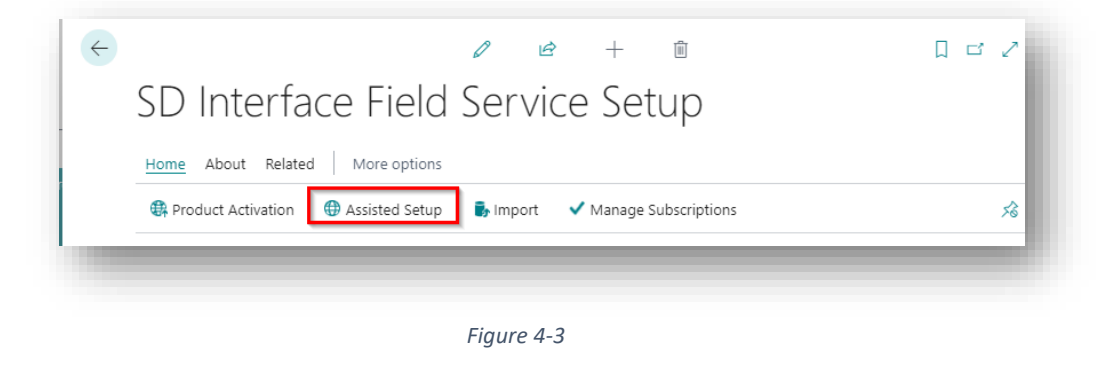

• Assisted Setup – Choose this action to import records into the Event Types list.

The SD Interface Field Service Setup contains the following actions in the **Related** menu group *(Figure 4-4)*.

| S | D Interface Field Service Setup                                     |    |
|---|---------------------------------------------------------------------|----|
| н | ome About Related More options                                      |    |
|   | Event Types 🖷 Events 🔨 Event History 🔨 API Logs 🎇 Job Queue Entries | 5ê |

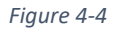

- Event Types Choose this action to open the Event Types list.
- Events –Select this action to open the Events list.
- Event History Choose this action to open the Event History list.
- API Logs Choose this action to open the API Log list.
- Job Queue Entries Select this action to open the SD Interface Field Service Job Queue Entries list.

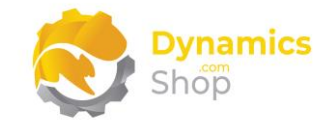

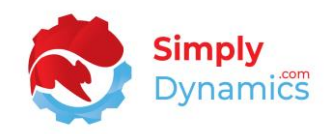

#### 4.2 SD Interface Field Service – Event Types

The Event Types list defines the Event Type, Event Category, and the Processing Codeunit for each Event Type. Open the **SD Interface Field Service Event Types** list. This list can be opened from the **SD Interface Field Service Setup**, the **SD Interface Field Service Role Centre** or by searching the **Tell Me** (*Figure 4-5*).

| S | earch 💽 Analyse - | + New | 🐺 Edit List 📋 Delete |                            |                        |                      | ዸ 7 ≣                  |
|---|-------------------|-------|----------------------|----------------------------|------------------------|----------------------|------------------------|
|   | Event Type 1      |       | Description          | Event Category             | Processing Codeunit Id | Processing Codeunit  | Auto Process<br>By API |
| > | Visit Completed   | :     | Visit Completed      | WOC - Work Order Completed | 43015235               | SDY FS DUMMY PROCESS |                        |
|   | Cash Collected    |       | Cash Collected       | WOC - Work Order Completed | 43015235               | SDY FS DUMMY PROCESS |                        |
|   | Meter Reading     |       | Meter Reading        | WOC - Work Order Completed | 43015235               | SDY FS DUMMY PROCESS |                        |
|   | Stock Take        |       | Stock Take           | STK - Stock Movement       | 43015235               | SDY FS DUMMY PROCESS | ~                      |
|   | Replenish Stock   |       | Replenish Stock      | STK - Stock Movement       | 43015235               | SDY FS DUMMY PROCESS |                        |
|   | Remove Stock      |       | Remove Stock         | STK - Stock Movement       | 43015235               | SDY FS DUMMY PROCESS | <b>V</b>               |
|   | Install Item      |       | Install Item         | STK - Stock Movement       | 43015235               | SDY FS DUMMY PROCESS |                        |
|   | Customer Update   |       | Customer Update      | Master                     | 43015235               | SDY FS DUMMY PROCESS |                        |
|   | Item Update       |       | Item Update          | Master                     | 43015235               | SDY FS DUMMY PROCESS |                        |
|   | Vendor Update     |       | Vendor Update        | Master                     | 43015235               | SDY FS DUMMY PROCESS |                        |
|   | Contract Update   |       | Contract Update      | Master                     | 43015235               | SDY FS DUMMY PROCESS |                        |

Figure 4-5

- Event Type Choose the Event Type from a list of pre-defined event types. Options are <blank>, Visit Completed, Cash Collected, Meter Reading, Stock Take, Replenish Stock, Remove Stock, Install Item, Customer Update, Item Update, Vendor Update or Contract Update. These records exist if you chose the Assisted Setup action in the SD Interface Field Service Setup card.
- **Description** Displays the description of the event chosen in **Event Type**.
- Event Category Choose from a pre-defined category of <blank>, WOC Work Order Completed, STK- Stock Movement, or Master.
- **Processing Codeunit ID** To enable an Event Type, choose the Codeunit that you want to call when the Event Type is processed in Business Central.
- **Processing Codeunit** Displays the description of the Codeunit chosen in **Processing Codeunit ID.**
- Auto Process by API Select this checkbox if you want the Event to automatically process in Business Central when the API call is received from Field Service.

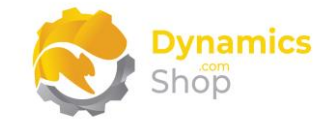

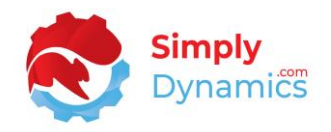

#### 4.3 SD Interface Field Service – Events

Open the **SD Interface Field Service Events** list, accessed from the **SD Interface Field Service Setup**, the **SD Interface Field Service Role Centre** or by searching the **Tell Me**.

The Event list displays all unprocessed events issued by Field Service to Business Central *(Figure 4-6).* Unprocessed Events are highlighted in yellow.

| , ○ Sea       | arch 💽 A   | naly | se 🐺 Edit Li    | st 🕈 Process       | s Pending Events  | Seproces:  | s Events In Error | ✓ Process All Events | 🔠 Archive Processed Events | Ê | 7 ≣ | • |
|---------------|------------|------|-----------------|--------------------|-------------------|------------|-------------------|----------------------|----------------------------|---|-----|---|
|               | Entry No.↓ |      | Work Oder<br>Id | Work Order<br>Date | Event<br>Category | Event Type | Asset No.         | Asset Description    |                            |   |     |   |
| $\rightarrow$ | 537        | ÷    | WO999999        | 08/12/2023         | WOC - Work        | Meter Read | FA000100          | Printer 1-111        | Error Datail               |   |     |   |
|               | 536        |      | WO9999999       | 08/12/2023         | STK - Stock       | Stock Take | FA000100          | Printer 1-111        | Enor Detail                |   |     |   |
|               | 535        |      | WO9999999       | 08/12/2023         | STK - Stock       | Stock Take | FA000100          | Printer 1-111        | Error Message              |   |     |   |
|               | 534        |      | WO9999999       | 08/12/2023         | STK - Stock       | Stock Take | FA000100          | Printer 1-111        |                            |   |     |   |
|               | 533        |      | WO9999999       | 08/12/2023         | STK - Stock       | Stock Take | FA000100          | Printer 1-111        | Error Call Stack           |   |     |   |

Figure 4-6

From the menu, select the appropriate action to process or reprocess the events in the list (*Figure 4-7*).

| SD Interface | Field Service Eve | nts             |                    |                   |            |                    |                      |                          |                        |
|--------------|-------------------|-----------------|--------------------|-------------------|------------|--------------------|----------------------|--------------------------|------------------------|
|              | Analys            | e 🛛 🐺 Edit List | Process            | Pending Events    | 🗳 Reproce  | ss Events In Error | ✓ Process All Events | Archive Processed Events | 🖢 Force Archive Events |
| ,            | Entry No.↓        | Work Oder<br>Id | Work Order<br>Date | Event<br>Category | Event Type | Asset No.          | Asset Description    |                          |                        |

Figure 4-7

Events that process successfully are highlighted in green. Events in error are highlighted in red (*Figure 4-8*).

| ,             | ch 💽 A     | nalys | e 🐺 Edit Lis    | st 🕇 Process       | Pending Events    | or Reproces | s Events In Error | ✓ Process All Events | 🔠 Archive Processed Events | ß | 7 I |
|---------------|------------|-------|-----------------|--------------------|-------------------|-------------|-------------------|----------------------|----------------------------|---|-----|
|               | Entry No.↓ |       | Work Oder<br>Id | Work Order<br>Date | Event<br>Category | Event Type  | Asset No.         | Asset Description    |                            |   |     |
|               | 537        |       | W0999999        | 08/12/2023         | WOC - Wor         | Meter Rea   | FA000100          | Printer 1-111        | Error Datail               |   |     |
|               | 536        |       | W0999999        | 08/12/2023         | STK - Stock       | Stock Take  | FA000100          | Printer 1-111        | Error Detail               |   |     |
|               | 535        | :     | W0999999        | 08/12/2023         | STK - Stock       | Stock Take  | FA000100          | Printer 1-111        | Error Message              |   |     |
|               | 534        |       | WO9999999       | 08/12/2023         | STK - Stock       | Stock Take  | FA000100          | Printer 1-111        | -                          |   |     |
| $\rightarrow$ | 533        | - 5   | W0999999        | 08/12/2023         | STK - Stock       | Stock Take  | FA000100          | Printer 1-111        |                            |   |     |

Figure 4-8

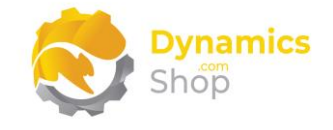

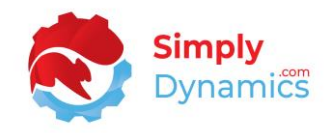

#### 4.4 SD Interface Field Service – Events History

Open the **SD Interface Field Service Events** list, accessed from the **SD Interface Field Service Setup**, the **SD Interface Field Service Role Centre** or by searching the **Tell Me**.

The processed events written to Business Central by Field Service are moved from the **SD Interface Field Service Events** list to the **Events History** list when the **Archive Processed Events** action is chosen. Any error details logged against the Event are also displayed here (*Figure 4-9*).

| ♀ Search ● | Analyse    |       |                    |                   |                 |           |                   |              |          |   | ê 7 🗉                                                                                   |
|------------|------------|-------|--------------------|-------------------|-----------------|-----------|-------------------|--------------|----------|---|-----------------------------------------------------------------------------------------|
| ·          |            |       |                    |                   |                 |           |                   |              |          |   |                                                                                         |
| Entry No.↓ | Work<br>Id | Oder  | Work Order<br>Date | Event<br>Category | Event Type      | Asset No. | Asset Description | Event Key Id | Item No. |   |                                                                                         |
| 532        | WO1        | 20789 | 08/12/2023         |                   | Stock Take      | FA000100  | Printer 1-111     | 1122345      | 1000     |   | Error Detail                                                                            |
| 531        | WO1        | 20789 | 08/12/2023         |                   | Replenish Stock | FA000100  | Printer 1-111     | 1122345      | 1000     |   |                                                                                         |
| 530        | WO1        | 20789 | 08/12/2023         |                   | Replenish Stock | FA000100  | Printer 1-111     | 1122345      | 1000     |   | Error Message<br>Processing Error - 55                                                  |
| 529        | W01        | 20789 | 08/12/2023         |                   | Replenish Stock | FA000100  | Printer 1-111     | 1122345      | 1000     | U |                                                                                         |
| 528        | WO1        | 20789 | 08/12/2023         |                   | Replenish Stock | FA000100  | Printer 1-111     | 1122345      | 1000     |   |                                                                                         |
| 527        | WO1        | 20789 | 08/12/2023         |                   | Replenish Stock | FA000100  | Printer 1-111     | 1122345      | 1000     |   |                                                                                         |
| 526        | WO1        | 20789 | 08/12/2023         |                   | Replenish Stock | FA000100  | Printer 1-111     | 1122345      | 1000     |   | Error Call Stack                                                                        |
| 525        | WO1        | 20789 | 08/12/2023         |                   | Install Item    | FA000100  | Printer 1-111     | 1122345      | 1000     |   | 43015235).OnRun(Trigger) line 3 - SD Interface                                          |
| 524        | WO1        | 20000 | 08/12/2023         |                   | Install Item    | FA000100  | Printer 1-111     | 1122345      | 1000     |   | "SDY F5 Processing Mgt." (CodeUnit                                                      |
| 523        | WO1        | 20000 | 08/12/2023         |                   | Stock Take      | FA000100  | Printer 1-111     | 1122345      | 1000     |   | 43013225).Processevents title 24 - 5D Interface<br>Field Service by Simply Dynamics 1td |
| 522        | WO1        | 20000 | 08/12/2023         |                   | Stock Take      | FA000100  | Printer 1-111     | 1122345      | 1000     |   |                                                                                         |
| 521        | WO1        | 20000 | 08/12/2023         |                   | Stock Take      | FA000100  | Printer 1-111     | 1122345      | 1000     |   |                                                                                         |
| <u>520</u> | : wor      | 23999 | 08/12/2023         |                   | Remove Stock    | FA000100  | Printer 1-111     | 1122345      | 1000     |   |                                                                                         |
| 519        | WO1        | 23999 | 08/12/2023         |                   | Stock Take      | FA000100  | Printer 1-111     | 1122345      | 1000     |   |                                                                                         |

Figure 4-9

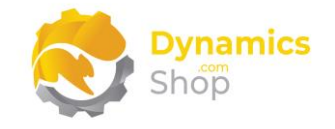

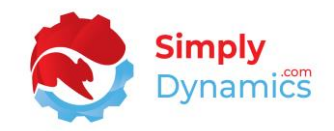

## 5 Uninstalling SD Interface Field Service

You can uninstall **SD Interface Field Service** using the Web Client:

1. Open your Dynamics 365 Business Central Web Client and use the **Tell Me** to search for **Extension Management** (*Figure 5-1*).

|        |                                                      |                |   |          |   |                     |           |           | ٩ | Q | Ø | ? |  |
|--------|------------------------------------------------------|----------------|---|----------|---|---------------------|-----------|-----------|---|---|---|---|--|
| Invent | TELL ME WHAT YOU WANT TO DO                          |                | 2 | $\times$ |   |                     |           |           |   |   |   |   |  |
| ales J | extension                                            |                |   | ×        |   |                     |           |           | 2 |   |   |   |  |
|        | Go to Pages and Tasks                                |                |   |          |   |                     |           |           |   |   |   |   |  |
|        | > Extension Management                               | Administration |   | Ω        | H | + Sales Credit Memo | > Sales   | > History |   |   |   |   |  |
|        | Didn't find what you were looking for? Try exploring |                |   |          |   | 10010               | , noporto |           |   |   |   |   |  |
| 204    | ł                                                    |                |   |          |   |                     |           |           |   |   |   |   |  |

Figure 5-1

- 2. In Extension Management, you should see the SD Interface Field Service app installed.
- 3. Select the SD Interface Field Service app and choose the Uninstall Action (Figure 5-2).

| Search Manage M       | ore options      |                       |        |                       |             |             |          |
|-----------------------|------------------|-----------------------|--------|-----------------------|-------------|-------------|----------|
| Extension Marketplace | Upload Extension | 🕌 Installation Status | ⊙ View | <sup>}∰</sup> Install | 🔀 Uninstall | 🖹 Unpublish | 🎝 Set up |

Figure 5-2

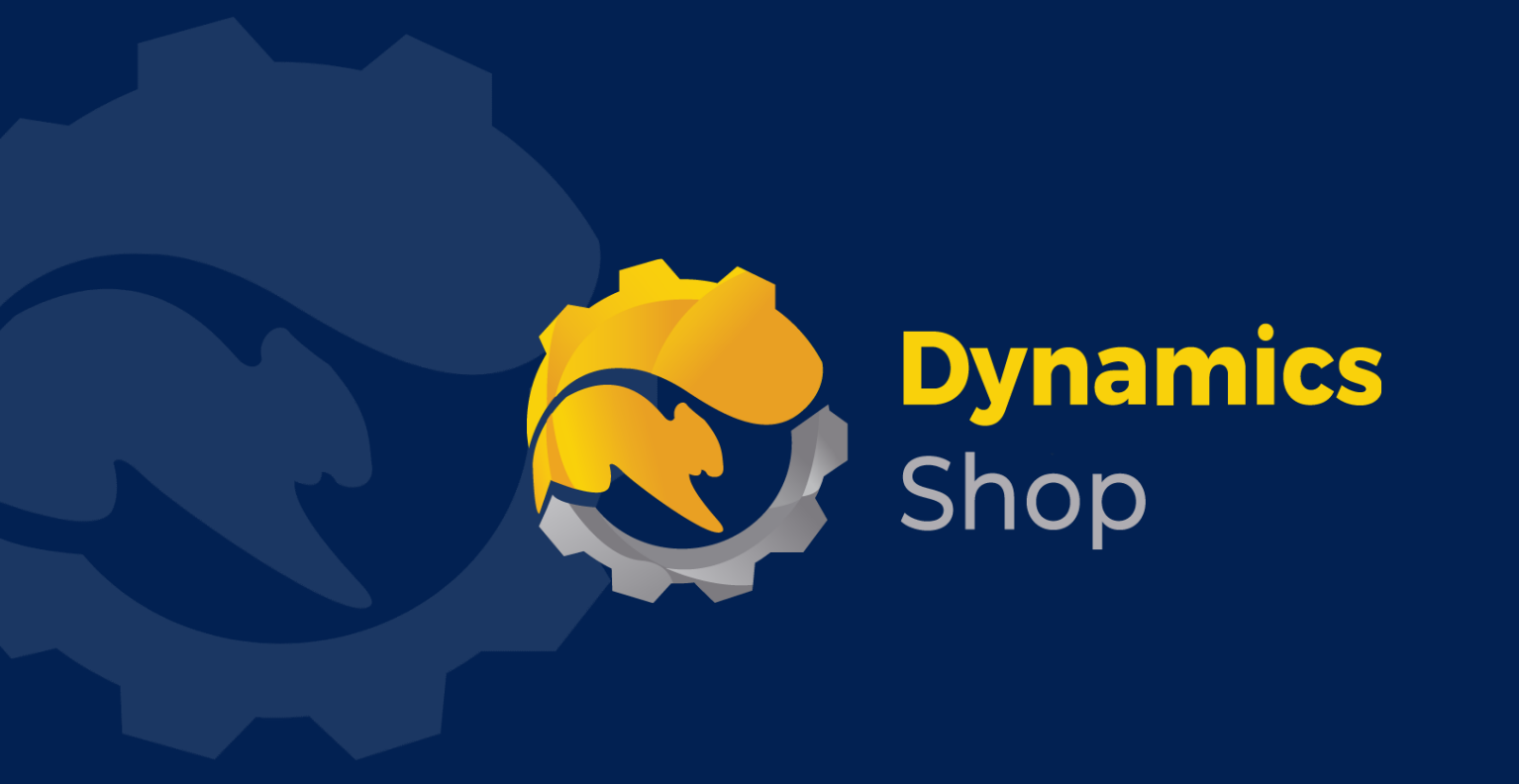

## IT Simply Makes Business Sense with Microsoft Dynamics 365

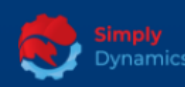

Simply Dynamics has been delivering complex and custom Dynamics 365 Projects and Support since 2007. Now servicing clients in over 18 countries.

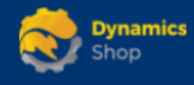

DynamicsShop delivers Dynamics 365 enhancements through App's and as SAAS solutions to bring next level automation to your Dynamics 365 Solution.

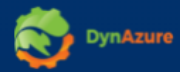

DynAzure delivers cloud only, low cost & standardised model rapid deployment Dynamics 365 Projects and support utilising standard features and enhanced Apps.

## **Dublin Location**

Unit 4, 4075 Kingswood Rd,
Citywest Business Campus,
Dublin, D24 H972, Ireland
Get Directions

**\$** +35316876600

info@simplyd.ie